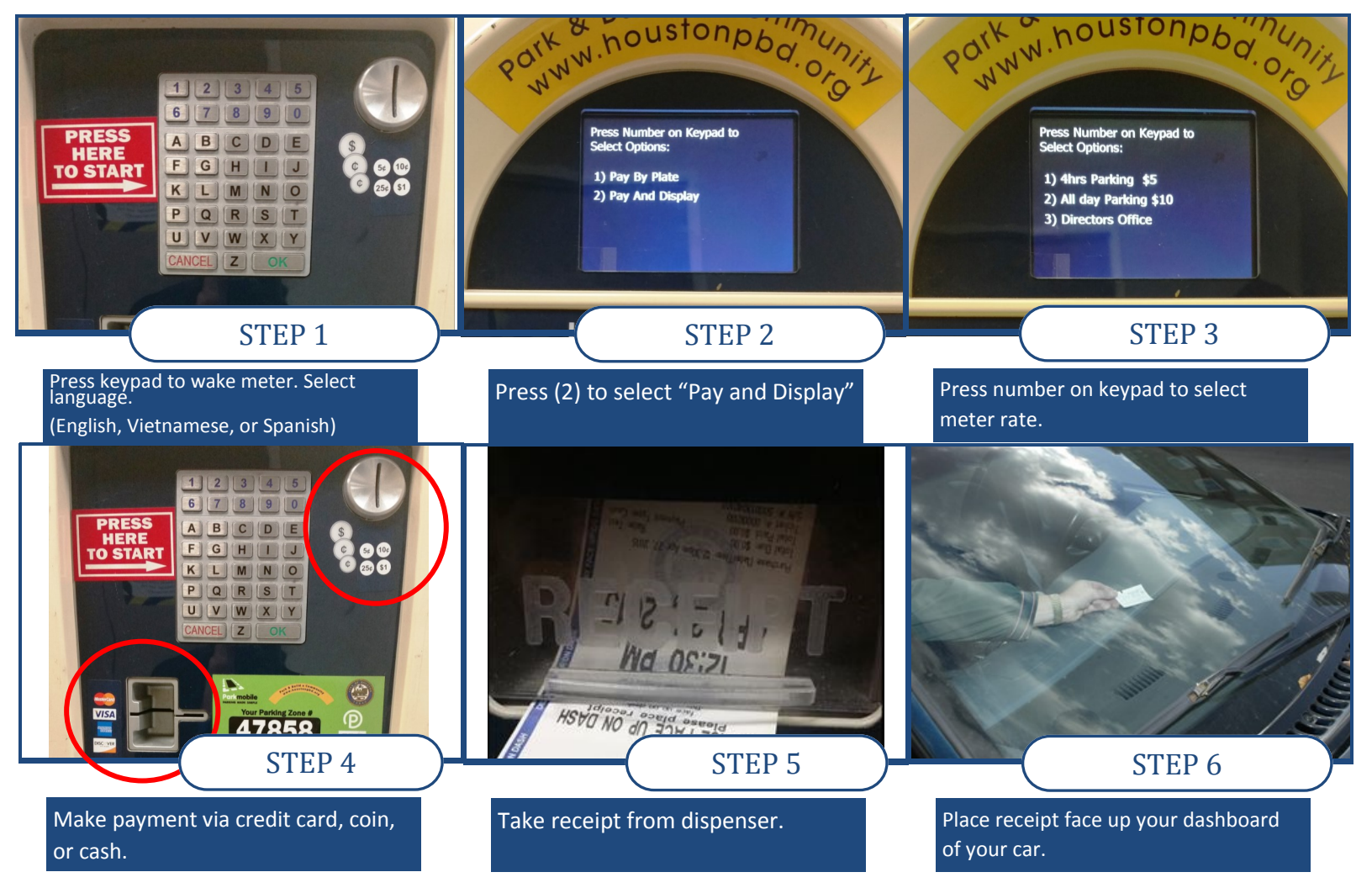

## **Contact Us:**

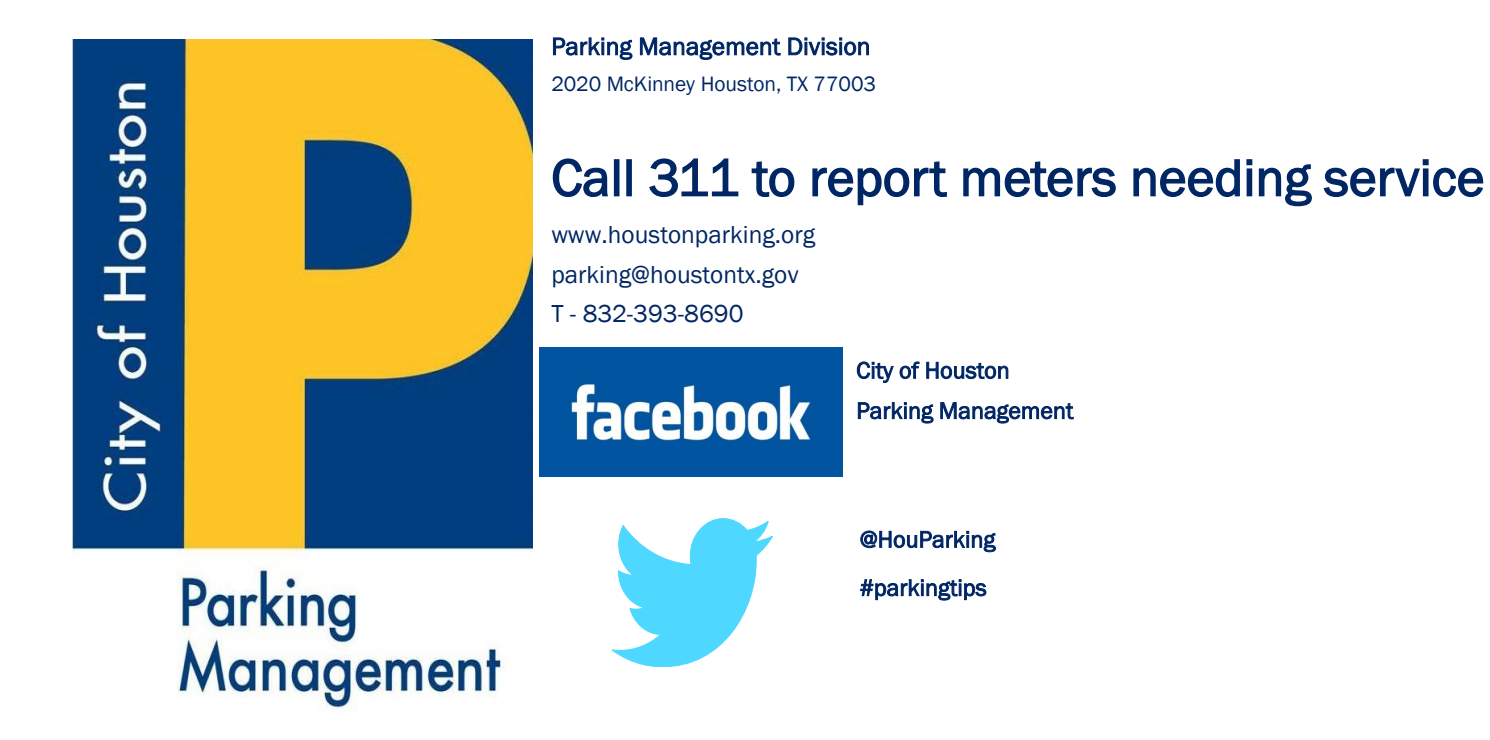